# **Guide for Recipients: Requesting an Amendment**

# Effective July 2024

If you need to request an amendment to your Award Agreement, follow these steps to ensure a smooth process.

#### **1. Review Your Reporting Status**

Before submitting a request for an amendment, check the status of your financial and performance reports in AmpliFund.

- **Current Reports**: If all your reports are <u>up-to-date</u> and have been approved by the Program Manager, you can proceed to the next step.
- **Outstanding Reports**: If you have any pending reports, you must update and submit them for approval <u>before</u> requesting an amendment. The Program Manager will review these reports and ensure they are current.

## 2. Prepare Your Request

Once your reporting status is current, you need to prepare a written request for the amendment. Your request should include:

- Statement of Need:
  - **Reason for Change:** Clearly explain why the amendment is necessary. Use the Statement Amendment Request Collection Template located on the website of your program.
  - Justification: Describe why the proposed change is appropriate for your project.
  - **Impact:** Indicate how the amendment will affect your project or agreement.
  - Additional Information: Provide any other relevant details that may assist in evaluating your request.
- Supporting Documentation:
  - Estimates or Bids: Attach any estimates or bids for anticipated expenses.
  - **Revised Budgets/Plans:** Include updated budgets or project plans if applicable.
  - **Relevant Documents:** Attach any other supporting documents that are pertinent to your request.

### **3. Submit Your Request:**

You must submit your amendment request on AmpliFund. You must include a written request and all supporting documentation. Make sure to:

- Amendment Submission on AmpliFund:
  - Action Required: Submit your amendment request through AmpliFund for review.
  - Guidance: For detailed instructions on how to create and submit an amendment request, refer to this: <u>https://dednebraska.zendesk.com/hc/en-us/articles/13860511573659-How-to-</u> Create-Submit-an-Amendment
- **Ensure Completeness**: Double-check that your request includes all required information and documentation.
- **Submit Promptly**: Provide your request as soon as your reporting is current to avoid delays.

### 4. Receive Decision

- **Approval**: If your request is approved, you will be notified, and the amendment process will begin, if applicable.
- **Denial**: If your request is denied, you will receive the reasons for the denial, which you can use to address any issues or prepare for future requests, if applicable.

#### 5. Amendment

Once the amendment is approved:

- Amendment Signing: Legal Counsel will draft and post the amendment on DocuSign, if applicable.
- **Update Records**: After the amendment is signed, the Program Manager will update relevant records in AmpliFund.

## **Contact Information**

For any questions or assistance during this process, please contact the Program Manager directly.